# **PBTV APP install instructions:**

How to Install PBTV App on Firestick & Fire TV devices.

If you already have the downloader app installed go to step 13.

Follow this step by step instructions to install PBTV App on Fire TV devices.

# **1. From the Main Menu scroll right and select <b>Settings Gear Icon**. See arrow below.

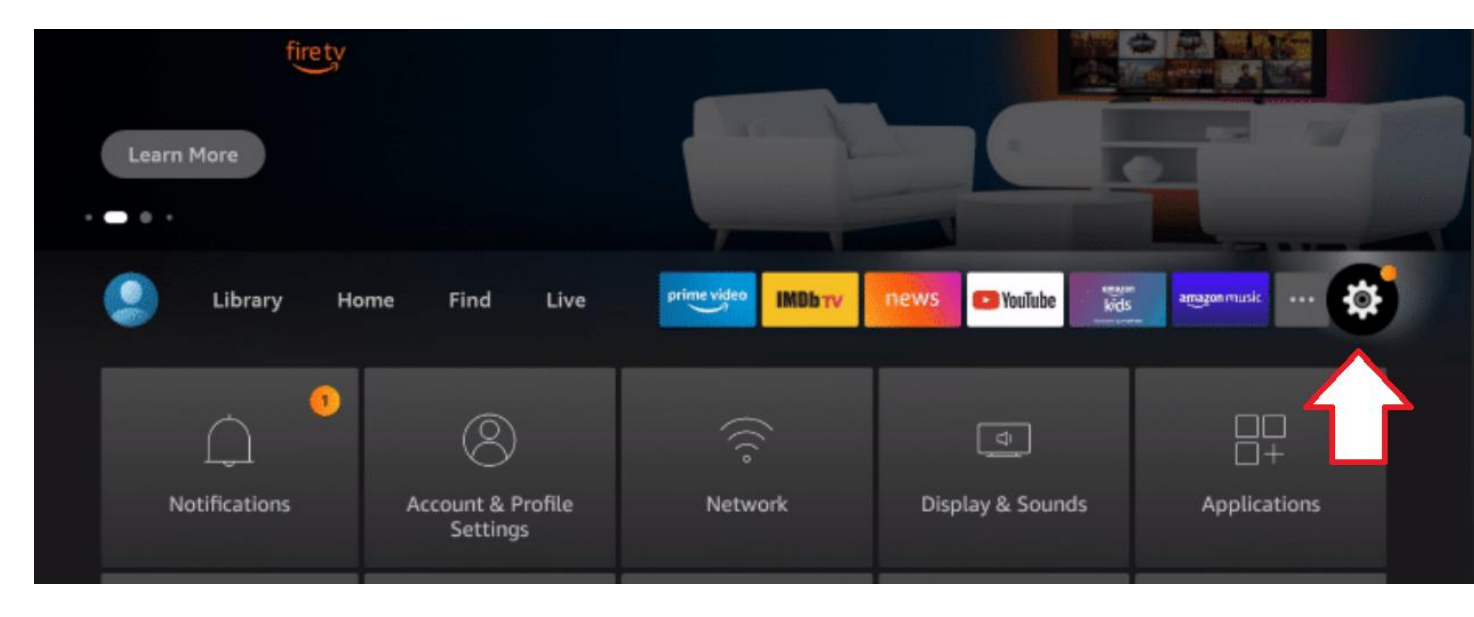

You can also hold down the HOME button on your firestick for 3 secs and then select settings.

#### 2. Arrow Down and Select My Fire TV

| Library Hor                           | me Find Live                  | prime video IMDb TV                | news 🕞 YouTube         | amagon music             |
|---------------------------------------|-------------------------------|------------------------------------|------------------------|--------------------------|
| 2<br>Notifications                    | Account & Profile<br>Settings | (((°<br>Network                    | 니.<br>Display & Sounds | □□<br>□+<br>Applications |
| Equipment<br>Control                  | (A)<br>Live TV                | Controllers & Bluetooth<br>Devices | O<br>Alexa             | Preferences              |
| ۰۰۰۰۰۰۰۰۰۰۰۰۰۰۰۰۰۰۰۰۰۰۰۰۰۰۰۰۰۰۰۰۰۰۰۰۰ |                               | ?<br>Help                          |                        |                          |

# **3. Choose Developer Options**

# To Enable the Developer Options

Click **About**, **Now** Click on your **Fire TV Stick** quickly **7** times to enable Developer Options,

|            | MY FIRE TV         |                                                          |
|------------|--------------------|----------------------------------------------------------|
|            | About              | View and manage device<br>information, available storage |
| •          | Legal & Compliance | space, network connections,<br>and system updates.       |
| My Fire TV | Sleep              |                                                          |
|            | Restart            |                                                          |
|            |                    |                                                          |

Now arrow back to once

|        | DEVICE                    |                                          |
|--------|---------------------------|------------------------------------------|
|        | About                     |                                          |
|        | Developer options         | Enable ADB connections over the network. |
|        | Legal & Compliance        |                                          |
| Device | Sleep                     |                                          |
|        | Restart                   |                                          |
|        | Reset to Factory Defaults |                                          |
|        |                           |                                          |

4. Click Apps from Unknown Sources

|        | DEVELOPER OPTIONS         |                                                                                                    |
|--------|---------------------------|----------------------------------------------------------------------------------------------------|
|        | ADB debugging             |                                                                                                    |
| •      | Apps from Unknown Sources | Allow installation of<br>applications that are not<br>from Appstore. Turn this<br>option ON only if you install<br>apps from reliable sources as<br>a developer. |
| Device |                           |                                                                                                    |
|        |                           |                                                                                                    |

5. Choose Turn On to allow 3<sup>rd</sup> party apps to be installed. (NO RISK INVOLVED)

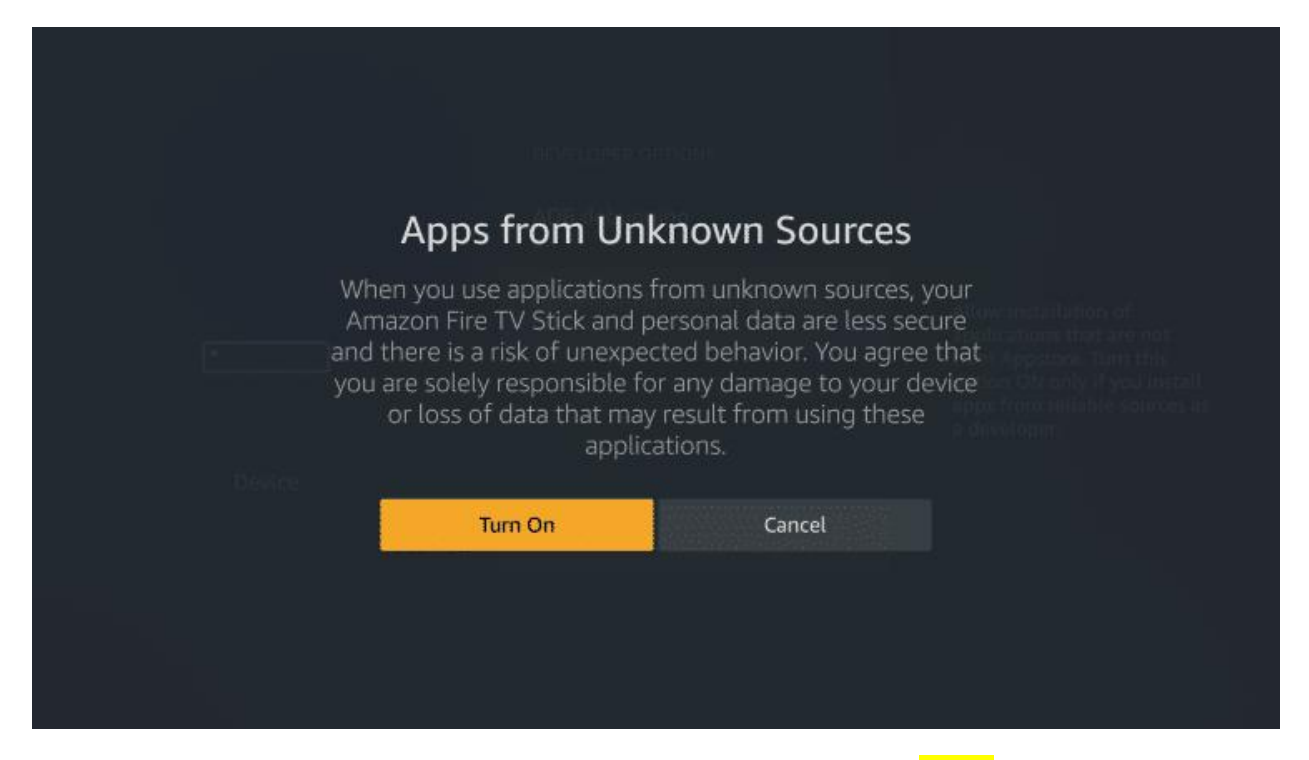

6. Now Arrow back to the home screen and select Find icon, then

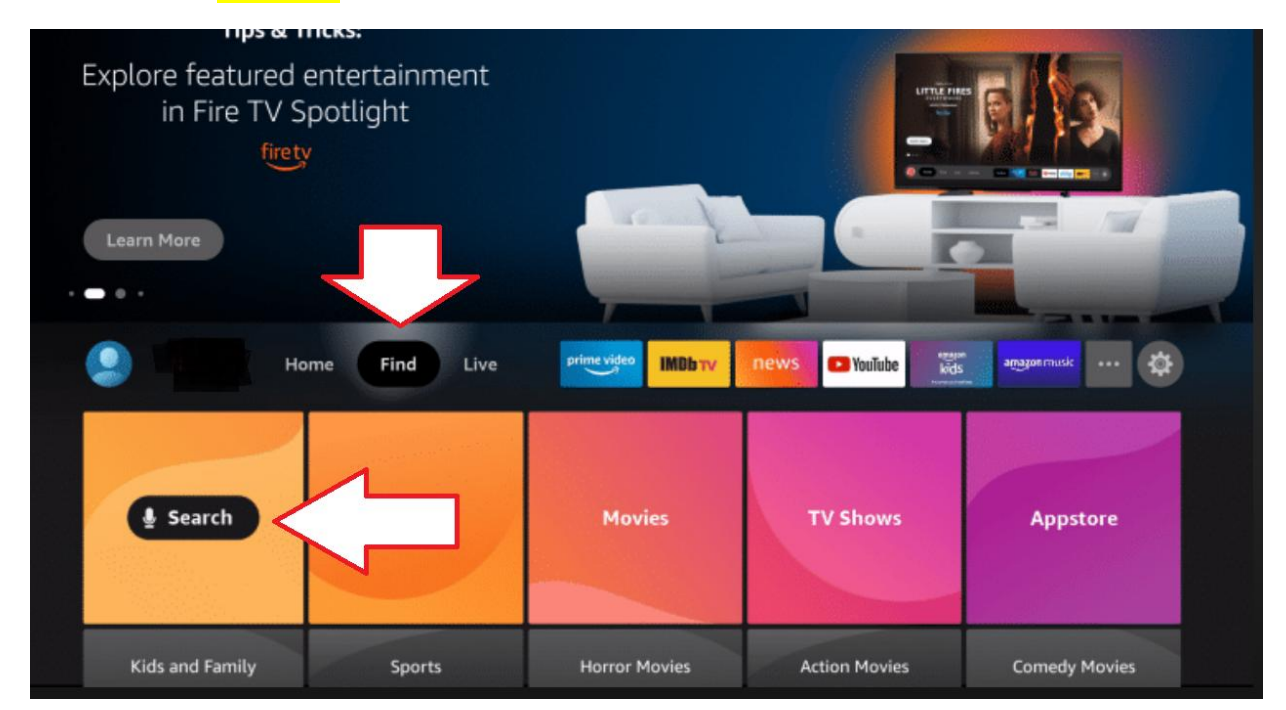

select the Search icon. See Arrows below.

7. Type in Downloader and click "Downloader" which appears toward bottom of the list.

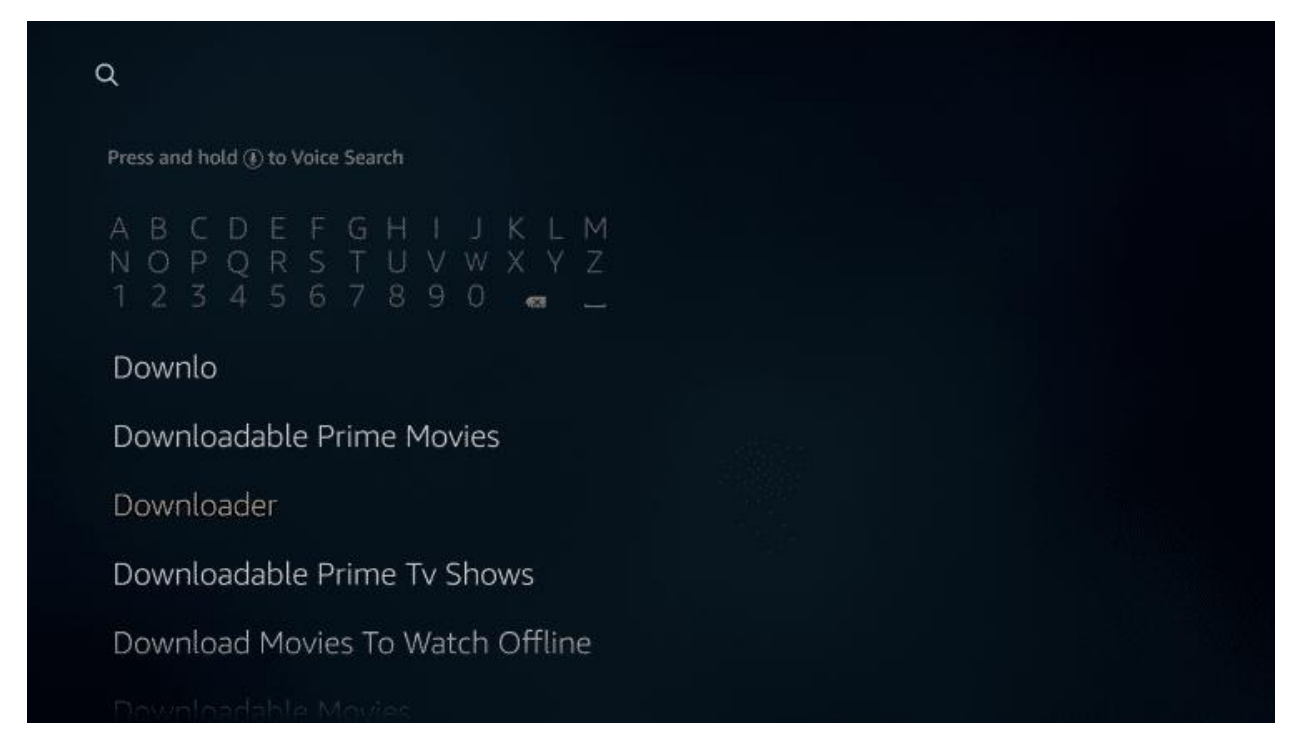

#### 8. Select the Downloader app

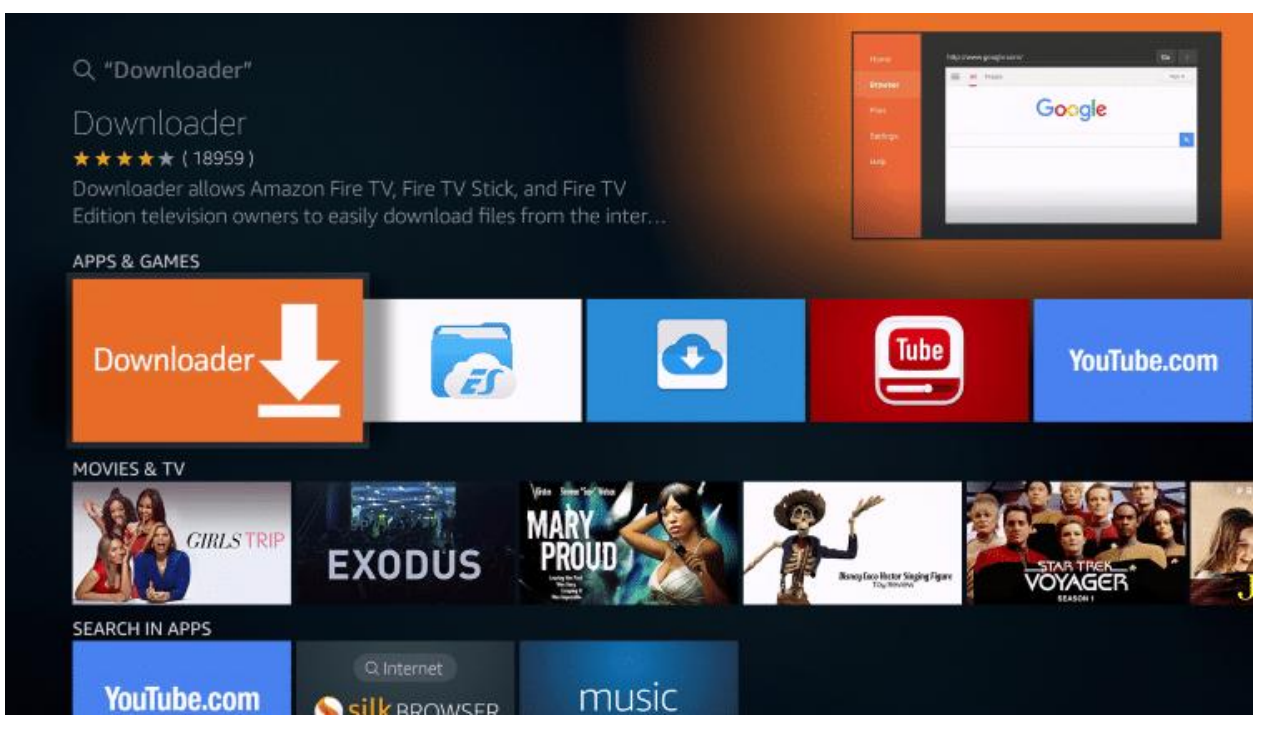

9. Click Download

|                                             | THE REAL PROPERTY AND A REAL PROPERTY AND A RE |   |
|---------------------------------------------|----------------------------------------------------------------------------------------------------|---|
|                                             |                                                                                                    |   |
| Downloader                                  | Goog                                                                                                    | e |
| ★★★★★ (18959) All Ages In-App Purchasing    |                                                                                                    |   |
| eveloper: AFTVnews.com                      |                                                                                                    |   |
| Vorks With: Game Controller, Fire TV Remote |                                                                                                    |   |

# 10. Click Open and allow

| Downloader                                |  | Google |  |
|-------------------------------------------|--|--------|--|
| ★★★★★ (18959) All Ages In-App Purchasing  |  |        |  |
| Developer: AFTVnews.com                   |  |        |  |
| works whore dame consider, Fire TV Remote |  |        |  |
| Open                                      |  |        |  |

11. You Allow "MUST" downloader to access photos, media and files on your device.

| Home | Update notes for Downloader v1.1.7                                                                                                    |  |
|------|----------------------------------------------------------------------------------------------------|--|
|      | This update includes further compatibility fixes for the new 3rd generation Fire TV.                                                                                                    |  |
|      | If you have issues loading websites or downloading files,<br>please send an email to: APP@AFTVNEWS.COM<br>Your email should include the URL you entered into the app,<br>which links (if any) you clicked, and any error messages you<br>received.<br>Downloader is 100% free and relies on your donations to |  |
|      | Allow <b>Downloader</b> to Access photos, Allow                                                                                                    |  |
|      | Deny<br>You can change this later in Settings > Applications > Manage<br>Installed Applications > Downloader > Permissions                                                                                                    |  |

# 12. Click OK

| Home | Update notes for Downloader v1.1.7                                                                                                    |                      |
|------|----------------------------------------------------------------------------------------------------|----------------------|
|      | This update includes further compatibility fixes for the new 3rd generation Fire TV.                                                                                                    |                      |
|      | If you have issues loading websites or downloading files,<br>please send an email to: APP@AFTVNEWS.COM<br>Your email should include the URL you entered into the app,<br>which links (if any) you clicked, and any error messages you<br>received. | want to download:    |
|      |                                                                                                    |                      |
|      | Downloader is 100% free and relies on your donations to<br>keep timely updates coming. Please consider donating if<br>you enjoy the app and want to keep it possible for fixes and<br>improvements to be made.                                     | se donation buttons: |
|      | Special thanks go to Troy from TROYPOINT.COM for his very                                                                                                    |                      |
|      | generous donations that made the latest updates possible.                                                                                                    | \$10                 |
|      | ок                                                                                                    | \$100                |

#### 13. Now we will proceed to install PBTV App on your device.

Once Downloader is installed Type in 767843 in the URL box below. Then select GO. In 5 Secs, the file will begin to download.

Now select Install to begin the installation of the PBTV APP, once PBTV app opens, select the Device Option & Save Now Proceed to Enter Login Credentials then Add User.

| Home      | Downloader 보                                                   | by 🛆 AFT Vnews                                       | .com                                 |
|-----------|----------------------------------------------------------------|------------------------------------------------------|--------------------------------------|
| Browser   | Enter a URL or Search Term:                                    |                                                      |                                      |
| Files     | 767843                                                         |                                                      |                                      |
| Favorites |                                                                | Go                                                   |                                      |
| Settings  | Please consider supporting t<br>(You'll be given the option to | his app via these in-app p<br>use currency or Amazon | ourchase donation buttons:<br>Coins) |
| Help      | \$1                                                            | \$5                                                  | \$10                                 |
|           | \$20                                                           | \$50                                                 | \$100                                |

Note: If you get Download Error: Unknown Host, please this URL

https://go.aftvnews.com/</mark>767843 and then select GO button to begin downloading file.

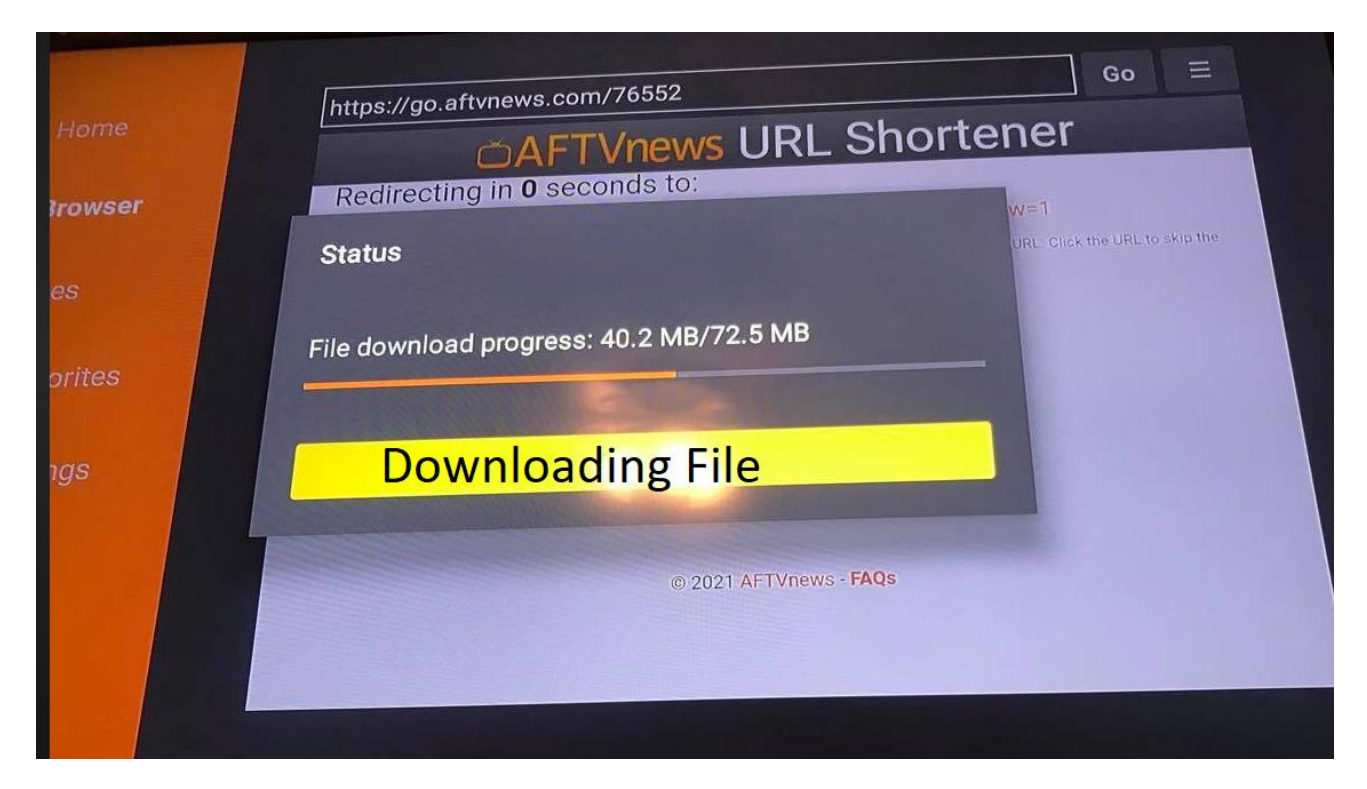

14. Once file is downloaded install box will appear, now Click on Install

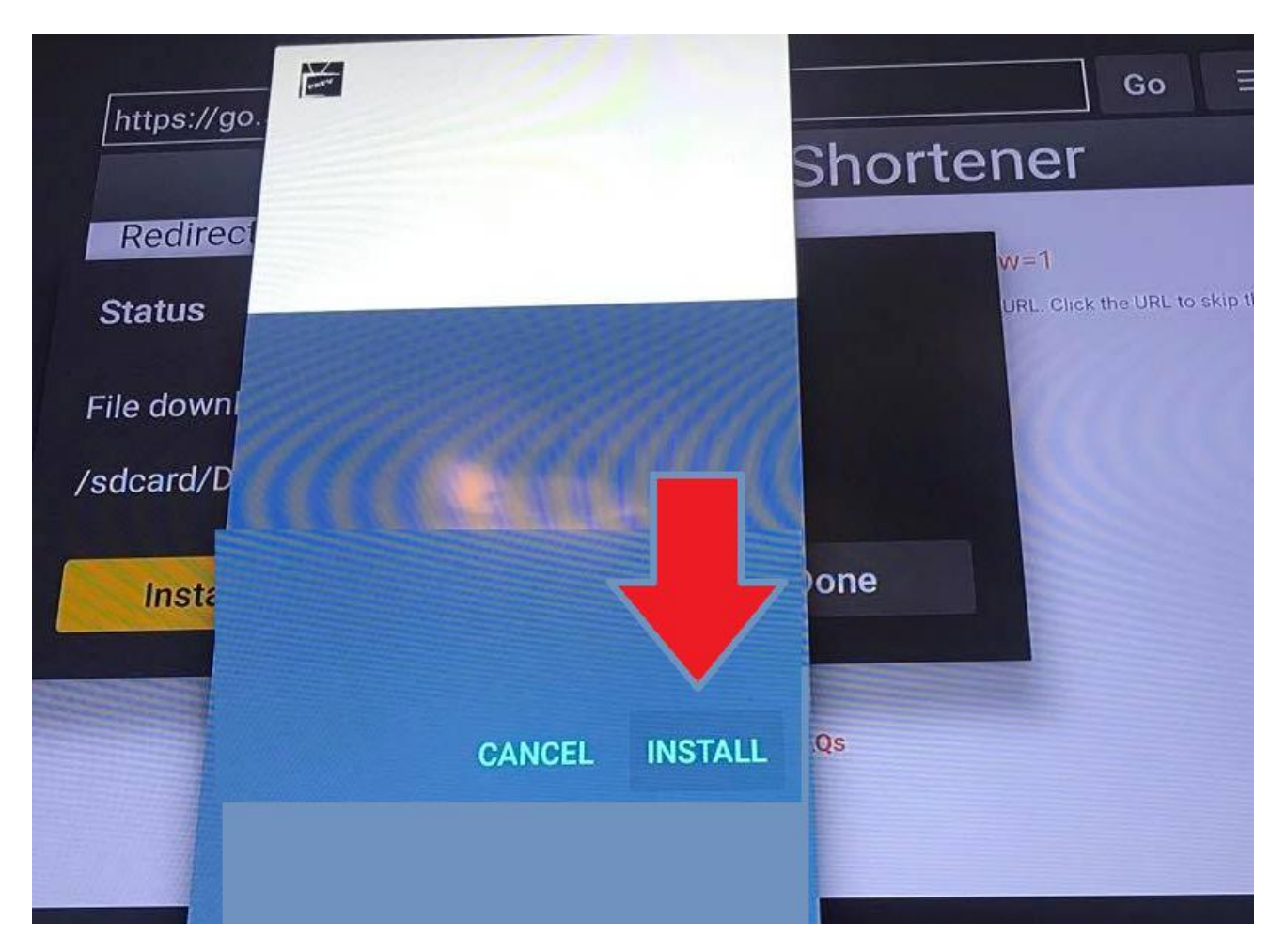

**15. Installation is now complete. Now Click Open** 

and can proceed to enter login credentials that are Case Sensitive.

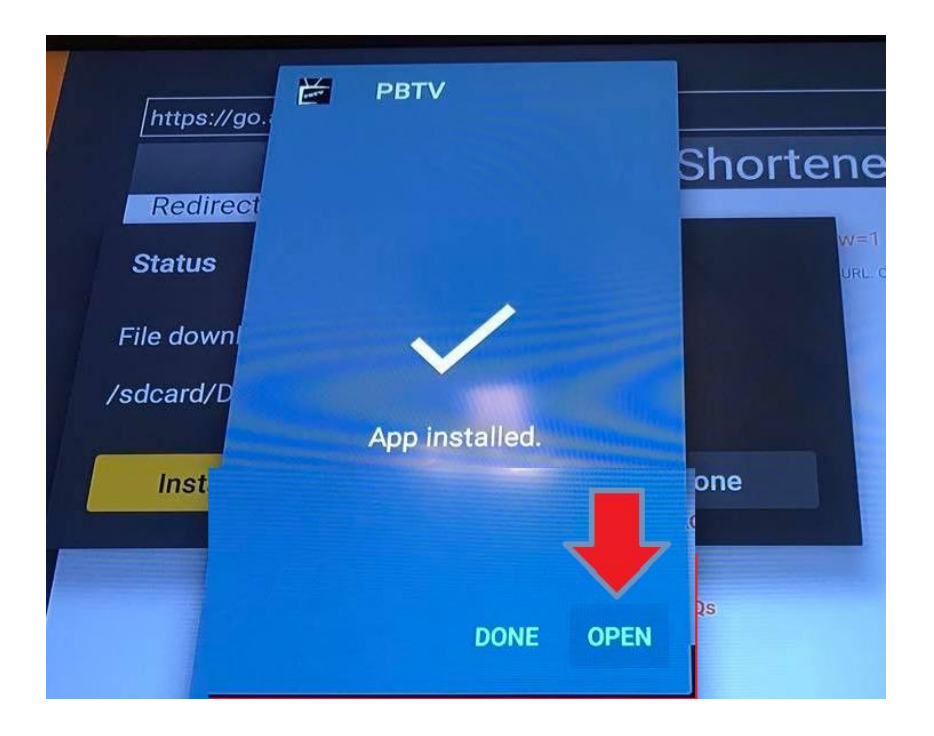

Please note: Contact service provider for Login Credentials.

Please note: PBTV and Xtreme are separate services that are available.

#### On the Any Name field type in " PBTV " for Live TV service:

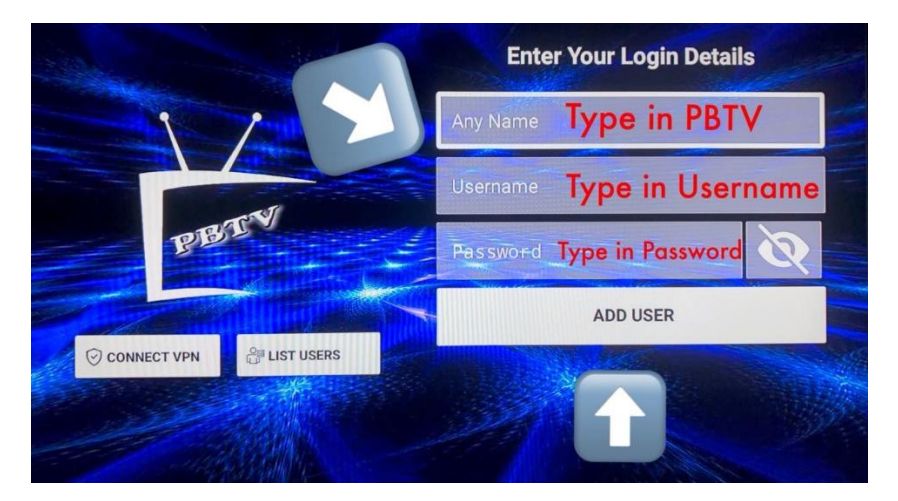

On the Any Name field type in "Xtreme" for VOD service:

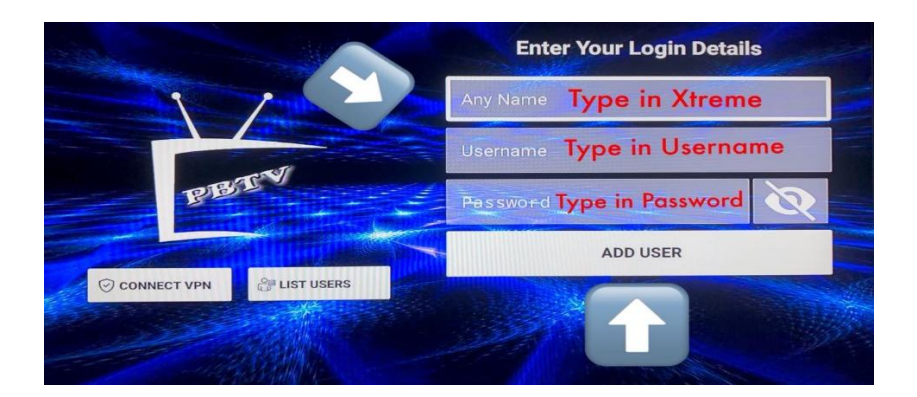

Finished now just select icon on account added.

**PLEASE NOTE:** YOU CAN INSTALL BOTH SERVCES USING "PBTV APK".

Just select ADD USER on then top right corner.

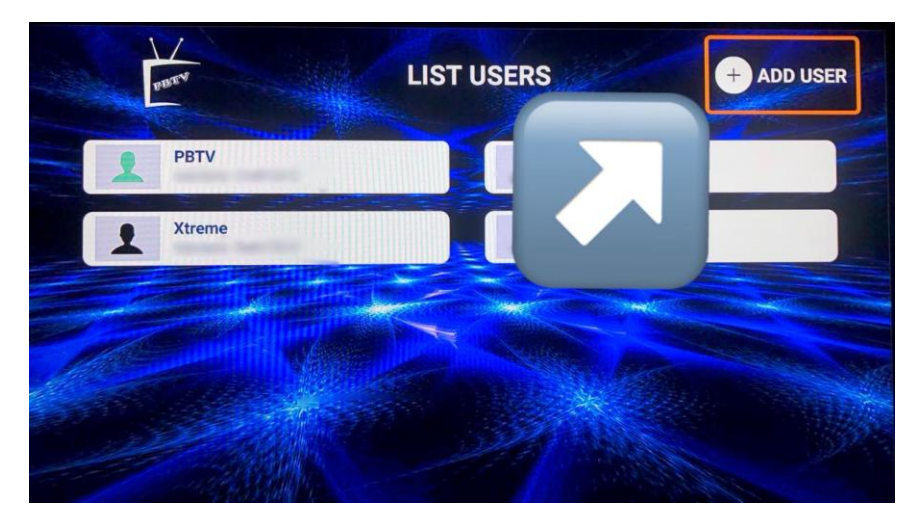

Any questions or need support just make contact.